# 使用Azure作为身份提供程序配置FMC SSO

### 目录

简介 先决条件 要求 使用的组件 背景信息 IdP配置 SP配置 FMC上的SAML 限制与问题说明 配置 身份提供程序上的配置 在Firepower管理中心上配置 高级配置— RBAC与Azure 验证 故障排除 浏览器SAML日志 FMC SAML日志

# 简介

本文档介绍如何配置Firepower管理中心(FMC)单点登录(SSO),将Azure作为身份提供程序(idP)。

安全断言标记语言(SAML)是使SSO成为可能的基础协议。公司维护一个登录页,后面是身份库和各种身份验证规则。它可以轻松配置支持SAML的任何Web应用,这允许您登录到所有Web应用。它还具有安全优势,既不强制用户维护(并可能重复使用)他们需要访问的每个Web应用的密码,也不向这些Web应用泄露密码。

# 先决条件

#### 要求

Cisco 建议您了解以下主题:

- •对Firepower管理中心的基本了解
- 对单点登录的基本了解

### 使用的组件

本文档中的信息基于以下软件版本:

•思科Firepower管理中心(FMC)版本6.7.0

• Azure - IdP

本文档中的信息都是基于特定实验室环境中的设备编写的。本文档中使用的所有设备最初均采用原 始(默认)配置。如果您的网络处于活动状态,请确保您了解所有命令的潜在影响。

### 背景信息

#### SAML术语

SAML的配置必须在两个位置完成:在IDP和SP。需要配置IdP,以便它知道用户要登录特定SP时向 何处以及如何发送。 SP需要进行配置,以便它知道它可以信任由IdP签名的SAML断言。

对SAML核心的几个术语的定义:

- 身份提供程序(IdP) 执行身份验证的软件工具或服务(通常由登录页和/或控制面板可视化);检查用户名和密码、验证帐户状态、调用双因素等。
- •服务提供商(SP)—用户尝试访问的Web应用。
- SAML断言 通过浏览器重定向通过HTTP发送的断言用户身份和通常是其他属性的消息

#### ldP配置

SP提供SAML断言的规范、其应包含的内容以及其格式设置,并在IdP处设置。

- 实体ID SP的全局唯一名称。格式不同,但越来越常见的情况是将此值设置为URL。
   示例: <a href="https://<FQDN或IPaddress>/saml/metadata>"></a>
- 断言使用者服务(ACS)验证器 以正则表达式(regex)形式的安全措施,可确保SAML断言发送 到正确的ACS。这仅在SP启动的登录期间发生,其中SAML请求包含ACS位置,因此此ACS验 证器将确保SAML请求提供的ACS位置是合法的。
   示例:https://<FQDN — 或 — IPaddress>/saml/acs
- 属性 属性的数量和格式可能会有很大差异。通常至少有一个属性,名称ID,通常是尝试登录的用户的用户名。
- SAML签名算法 SHA-1或SHA-256。SHA-384或SHA-512较少。此处提到此算法与X.509证 书结合使用。

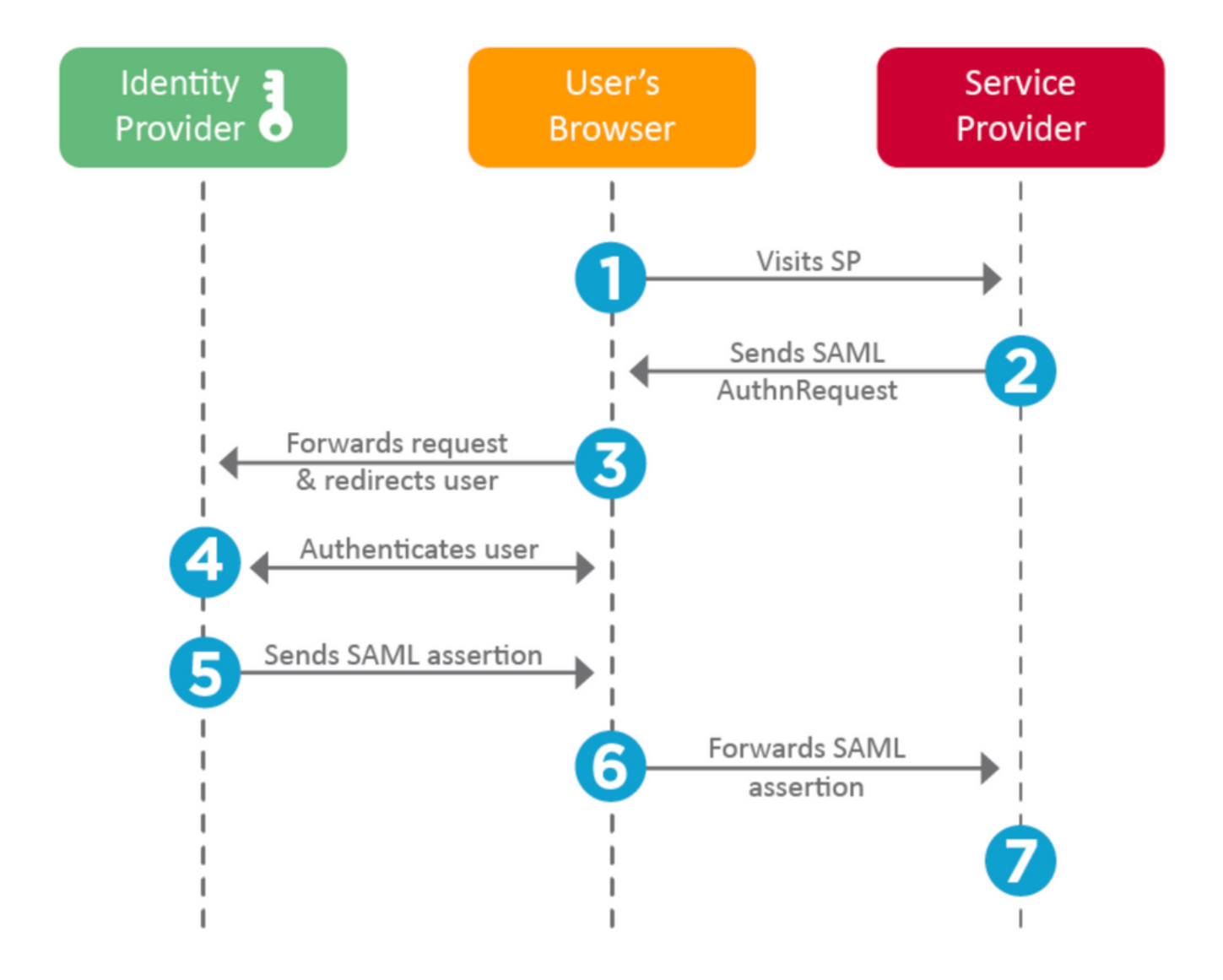

#### SP配置

与上述部分相反,本部分介绍IdP提供的信息,并在SP设置。

- 颁发者URL IdP的唯一标识符。格式化为包含有关IdP信息的URL,以便SP可以验证其接收的 SAML断言是否从正确的IdP发出。
   示例: <saml:Issuer https://sts.windows.net/0djgedfaskIf-sfadsj123fsdv-c80d8aa/ >
- SAML SSO终端/服务提供商登录URL 当SP通过SAML请求重定向到此时启动身份验证的 IdP终端。 示例:https://login.microsoftonline.com/023480840129412-824812/saml2
- SAML SLO(单次注销)终端 SP重定向到此处时关闭IdP会话的IdP终端,通常在单击注销 **后**。

示例:https://access.wristbandtent.com/logout

#### FMC上的SAML

FMC中的SSO功能从6.7开始引入。新功能简化了FMC授权(RBAC),因为它将现有信息映射到 FMC角色。它适用于所有FMC UI用户和FMC角色。目前,它支持SAML 2.0规范,并且这些支持的 IDP

- 奥克塔
- OneLogin
- PingID
- Azure AD
- •其他(任何符合SAML 2.0的IDP)

### 限制与问题说明

- •SSO只能配置为全局域。
- HA对中的FMC需要单独配置。
- •只有本地/AD管理员可以配置单点登录。
- 不支持从Idp启动的SSO。

## 配置

### 身份提供程序上的配置

步骤1.登录Microsoft Azure。导航至Azure Active Directory >企业应用程序。

| Home >                                           |                                                      |
|--------------------------------------------------|------------------------------------------------------|
| Default Directory   C     Azure Active Directory | Overview                                             |
| *                                                | 🐵 Switch tenant 📋 Delete tenant 🕂 Create             |
| i Overview                                       |                                                      |
| 🚀 Getting started                                |                                                      |
| Preview hub                                      | () Azure Active Directory can help you enable remote |
| ✗ Diagnose and solve problems                    | Default Directory                                    |
| Manage                                           | Search your tenant                                   |
| 🚨 Users                                          | ye search your tenant                                |
| 🚨 Groups                                         | Tenant information                                   |
| External Identities                              | Your role                                            |
| 🚨 Roles and administrators                       | Global administrator More info                       |
| Administrative units (Preview)                   | License                                              |
|                                                  | Azure AD Free                                        |
|                                                  |                                                      |

•步骤2.在"**非库应**用程序"下创建新应用程序,如下图所示。

Home > Default Directory > Enterprise applications | All applications > Add an application >

### Add your own application

| Name * ①                                                                                                    |   |
|----------------------------------------------------------------------------------------------------|---|
| Firepower Test                                                                                                    | ~ |
| Once you decide on a name for your new application, click the "Add" button below and we'll walk you through some<br>simple configuration steps to get the application working. | e |
| Supports: ①                                                                                                    |   |
| SAML-based single sign-on<br>Learn more                                                                                                    |   |
| Automatic User Provisioning with SCIM<br>Learn more                                                                                                    |   |
| Descured based single single of                                                                                                    |   |

Password-based single sign-on Learn more

#### 步骤3.编辑已创建的应用并导航至Set up single sign on > SAML,如下图所示。

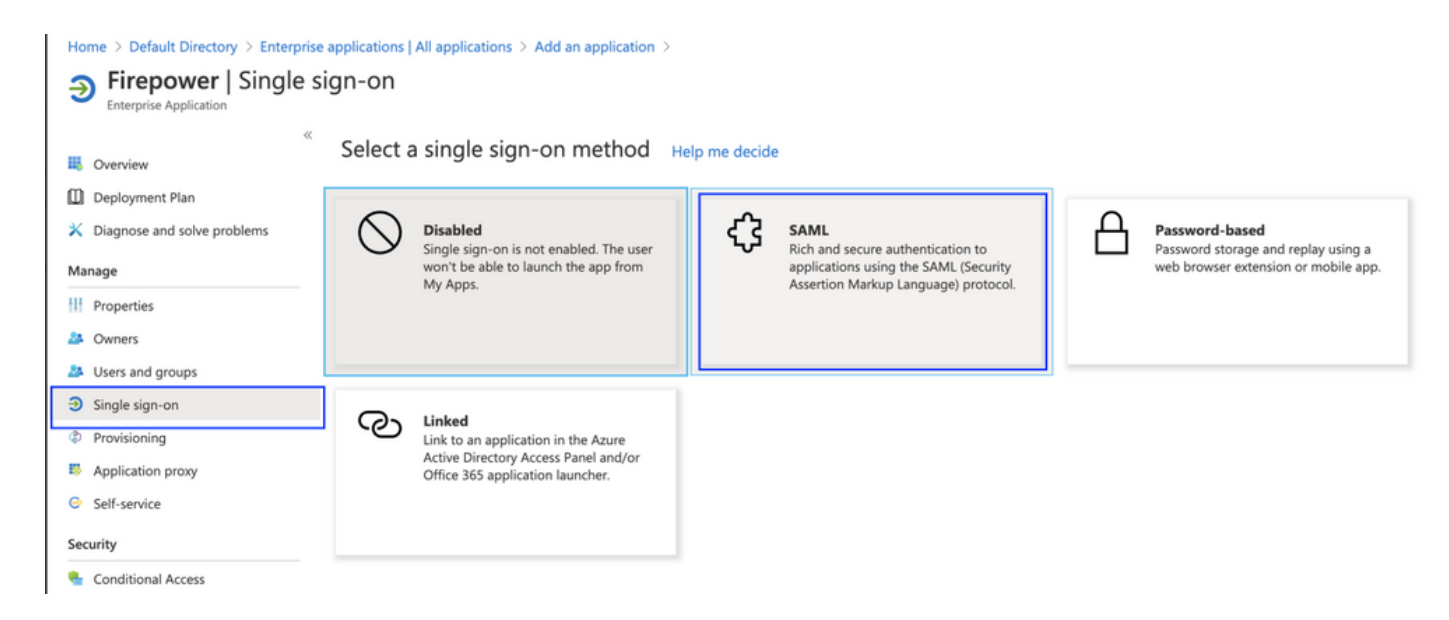

步骤4.编辑基本SAML配置并提供FMC详细信息:

- FMC URL: https://<FMC-FQDN 或 IPaddress>
- •标识符(实体ID): <u>https://<FMC-FQDN 或 IPaddress>/saml/metadata</u>
- 回复URL: <u>https://<FMC-FQDN 或 IPaddress>/saml/acs</u>
- 登录URL: /https://<FMC-QDN-or-IPaddress>/saml/acs
- RelayState:/ui/login

Enterprise Application

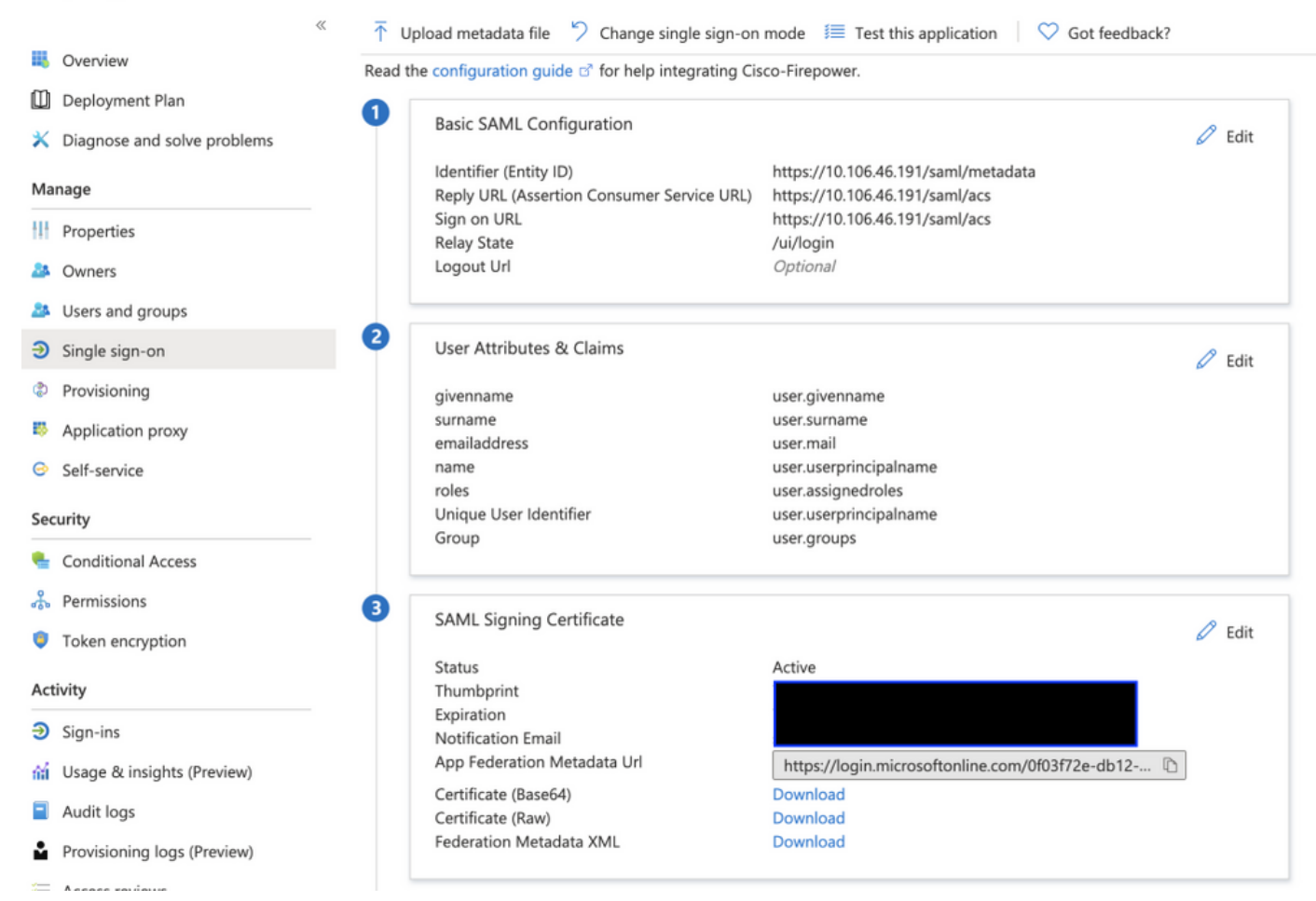

将其余内容保留为默认值 — 基于角色的访问将进一步讨论。

这将标记身份提供程序配置的结束。下载将用于FMC配置的联合元数据XML。

### 在Firepower管理中心上配置

步骤1.登录FMC,导航至**Settings>Users>Single Sign-On**并启用SSO。选择**Azure**作为提供程序 。

| cisco | Firepower Ma<br>System / Users / S | anagement Center        | Overview     | Analysis                                                  | Policies Devices                                                                     | Objects AMP                                                                 | Intelligence |      |
|-------|------------------------------------|-------------------------|--------------|-----------------------------------------------------------|--------------------------------------------------------------------------------------|-----------------------------------------------------------------------------|--------------|------|
| User  | s User Roles                       | External Authentication | Single Sign- | -On                                                       |                                                                                      |                                                                             |              |      |
|       |                                    |                         |              |                                                           | Single Sign-O<br>Configuration Deta<br>Identity Provider Si<br>https://login.micross | n (SSO) Configur<br>Ils 🖌<br>ingle Sign-On URL<br>oftonline.com/0f03f72e-dt | ation        |      |
|       |                                    |                         |              | Select FM                                                 | IC SAML Provider                                                                     |                                                                             |              | • ×  |
|       |                                    |                         |              | Select the S<br>Okta<br>OneLo<br>Azure<br>PingID<br>Other | SAML provider to authentic:                                                          | ate SSO users for the FM                                                    | IC:          |      |
|       |                                    |                         |              | Step 1 of 3                                               |                                                                                      |                                                                             |              | Next |

步骤2.上传从Azure下载的XML文件。自动填充所需的所有详细信息。

|                                                                    | Single Sign-On (SSO) Configuration                                                                                                    |               |
|--------------------------------------------------------------------|----------------------------------------------------------------------------------------------------|---------------|
|                                                                    | Configuration Details 🖌<br>Identity Provider Single Sign-On URL                                                                                                 |               |
| Configure A                                                        | zure Metadata                                                                                                    | 0 ×           |
| Configure the F<br>required fields f<br>O Manual Co<br>O Upload XM | MC to work with your Azure IdP by selecting one of the following two opti<br>for your SSO manually, or upload the XML metadata file.<br>onfiguration<br>ML File | ons: Fill out |
| Drag a<br>creder                                                   | nd drop an XML file here, or click to upload an XML file containing your SS<br>ntials.                                                                          | 60            |
| Step 2 of 3                                                        | Back                                                                                                    | Next          |

步骤3.检验配置并单击**Save**,如下图所示。

| Verify Azure Metadata                                                                                                    | ?     | × |
|----------------------------------------------------------------------------------------------------|-------|---|
| Test the Azure metadata by clicking the <b>Test Configuration</b> button on the <b>System / Users / S</b><br><b>Sign-On</b> page after you save.)<br>Identity Provider Single Sign-On URL | ingle |   |
| Identity Provider Issuer                                                                                                    |       |   |
| X.509 Certificate                                                                                                    |       |   |
| Step 3 of 3 Back                                                                                                    | Save  |   |

### 高级配置— RBAC与Azure

要使用各种角色类型映射到FMC的角色 — 您需要编辑Azure上应用程序的清单,以向角色分配值。 默认情况下,角色的值为Null。

步骤1.导航至已创**建的**应用程序,然后单**击单点登录**。

#### Home > Default Directory | App registrations >

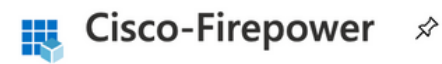

| Search (Cmd+/) «                   | 🔟 Delete 🌐 Endpoints                                                                                                    |
|------------------------------------|----------------------------------------------------------------------------------------------------|
| R Overview                         | Display name : Cisco-Firepower                                                                                                    |
| 🍊 Quickstart                       | Application (client) ID :                                                                                                    |
| 💉 Integration assistant (preview)  | Directory (tenant) ID :                                                                                                    |
| Manage                             | Object ID :                                                                                                    |
| Branding                           |                                                                                                    |
| ➔ Authentication                   | Starting June 30th, 2020 we will no longer add any new features to Azure Active Directory Authentic<br>updates. Applications will need to be upgraded to Microsoft Authentication Library (MSAL) and Mic |
| 📍 Certificates & secrets           |                                                                                                    |
| Token configuration                |                                                                                                    |
| -> API permissions                 | Call APIS                                                                                                    |
| Expose an API                      |                                                                                                    |
| Owners                             |                                                                                                    |
| Roles and administrators (Preview) |                                                                                                    |
| 0 Manifest                         |                                                                                                    |
| Support + Troubleshooting          | Build more powerful apps with rich user and business data<br>from Microsoft services and your own company's data<br>sources.                                                                             |
| P Troubleshooting                  | View API permissions                                                                                                    |
| New support request                |                                                                                                    |
|                                    |                                                                                                    |

步骤2.编辑用户属性和声明。添加名称为:角色,并选择值user.assignedroles。

Home > Default Directory > Enterprise applications | All applications > Cisco-Firepower | Single sign-on > SAML-based Sign-on >

### **User Attributes & Claims**

| + Add new claim + Add a group claim ≡ Columns                                                                                                    |                                                                                             |                   |
|----------------------------------------------------------------------------------------------------|---------------------------------------------------------------------------------------------|-------------------|
|                                                                                                    |                                                                                             |                   |
| Required claim                                                                                                    |                                                                                             |                   |
| Claim name                                                                                                    | Value                                                                                       |                   |
| Unique User Identifier (Name ID)                                                                                                    | user.userprincipalname [nameid                                                              | -for ***          |
| Additional claims                                                                                                    |                                                                                             |                   |
| Additional claims                                                                                                    |                                                                                             |                   |
| Claim name                                                                                                    | Value                                                                                       |                   |
|                                                                                                    |                                                                                             |                   |
| http://schemas.xmlsoap.org/ws/2005/05/identity/claims/emailaddress                                                                                                    | user.mail                                                                                   | •••               |
| http://schemas.xmlsoap.org/ws/2005/05/identity/claims/emailaddress<br>http://schemas.xmlsoap.org/ws/2005/05/identity/claims/givenname                                                                                                    | user.mail<br>user.givenname                                                                 | •••               |
| http://schemas.xmlsoap.org/ws/2005/05/identity/claims/emailaddress<br>http://schemas.xmlsoap.org/ws/2005/05/identity/claims/givenname<br>http://schemas.xmlsoap.org/ws/2005/05/identity/claims/name                                                                                 | user.mail<br>user.givenname<br>user.userprincipalname                                       | •••               |
| http://schemas.xmlsoap.org/ws/2005/05/identity/claims/emailaddress         http://schemas.xmlsoap.org/ws/2005/05/identity/claims/givenname         http://schemas.xmlsoap.org/ws/2005/05/identity/claims/name         http://schemas.xmlsoap.org/ws/2005/05/identity/claims/surname | user.mail<br>user.givenname<br>user.userprincipalname<br>user.surname                       | ····<br>····      |
| http://schemas.xmlsoap.org/ws/2005/05/identity/claims/emailaddress<br>http://schemas.xmlsoap.org/ws/2005/05/identity/claims/givenname<br>http://schemas.xmlsoap.org/ws/2005/05/identity/claims/name<br>http://schemas.xmlsoap.org/ws/2005/05/identity/claims/surname<br>roles       | user.mail<br>user.givenname<br>user.userprincipalname<br>user.surname<br>user.assignedroles | ···<br>···<br>··· |

步骤3.导航至**<Application-Name> > Manifest**。 编辑清单。文件为JSON格式,默认用户可供复制 。例如,此处创建了2个角色:用户和分析师。

| Cisco-Firepower                    | Manife | st ≫                                                                                     |
|------------------------------------|--------|------------------------------------------------------------------------------------------|
| Search (Cmd+/) «                   | 🖫 Sa   | ive 🔀 Discard 🕂 Upload 🚽 Download 🕴 🛇 Got feedback?                                      |
| Noverview                          | The ed | itor below allows you to update this application by directly modifying its JSON represer |
| Quickstart                         |        |                                                                                          |
|                                    | 1      | 4                                                                                        |
| Integration assistant (preview)    | 2      | "id": "00f52e49-10a0-4580-920f-98aa41d58f6f",                                            |
|                                    | 3      | "acceptMappedClaims": null,                                                              |
| Manage                             | 4      | "accessTokenAcceptedVersion": null,                                                      |
|                                    | 5      | "addIns": [],                                                                            |
| Branding                           | 6      | "allowPublicClient": false,                                                              |
| Authentication                     | 7      | "appId": "51dcc017-6730-41ee-b5cd-4e5c380d85c3",                                         |
| Admentication                      | 8      | "appRoles": [                                                                            |
| Certificates & secrets             | 9      | {                                                                                        |
|                                    | 10     | "allowedMemberTypes": [                                                                  |
| Token configuration                | 11     | "User"                                                                                   |
|                                    | 12     | 1,                                                                                       |
| API permissions                    | 13     | "description": "Analyst",                                                                |
| Expose an API                      | 14     | "displayName": "Analyst",                                                                |
|                                    | 15     | "id": "18d14569-c3bd-439b-9a66-3a2aee01d13f",                                            |
| Owners                             | 16     | "isEnabled": true,                                                                       |
|                                    | 17     | "lang": null,                                                                            |
| Roles and administrators (Preview) | 18     | "origin": "Application",                                                                 |
| Man Hant                           | 19     | "value": "Analyst-1"                                                                     |
| 0 Manifest                         | 20     | 3,                                                                                       |
|                                    | 21     | 1<br>HallevedMonterTuracity                                                              |
| Support + Troubleshooting          | 22     | "licer"                                                                                  |
| B Troubloshooting                  | 23     |                                                                                          |
| 7 Housieshooting                   | 25     | "description": "User"                                                                    |
| New support request                | 26     | "displayName": "User"                                                                    |
|                                    | 27     | "id": "18d14569-c3bd-439b-9a66-3a2aee01d14f".                                            |
|                                    | 28     | "isEnabled": true.                                                                       |
|                                    | 29     | "lang": null.                                                                            |
|                                    | 30     | "origin": "Application".                                                                 |
|                                    | 31     | "value": "User-1"                                                                        |
|                                    | 32     | },                                                                                       |
|                                    |        | .,                                                                                       |

步骤4.导航**至<Application-Name> > Users and Groups**。编辑用户并分配新创建的角色,如下图所 示。

| Edit Assignment             | Only a single role can be selected |
|-----------------------------|------------------------------------|
| Default Directory           | Enter role name to filter items    |
| Users<br>1 user selected.   | Analyst                            |
| Select a role None Selected | > User                             |
|                             | -                                  |
|                             |                                    |
|                             |                                    |
|                             |                                    |
|                             |                                    |
|                             |                                    |
|                             |                                    |
|                             | Selected Role                      |
|                             | Analyst                            |

步骤4.登录FMC并编辑SSO中的高级配置。对于, 组成员属性:a将您在Application Manifest中提 供的"显示名称"(Display name)指定给角色。

| <ul> <li>Advanced Configuration (Role Mapping)</li> </ul> |               |  |  |  |
|-----------------------------------------------------------|---------------|--|--|--|
| Default User Role                                         | Administrator |  |  |  |
| Group Member Attribute                                    | roles         |  |  |  |
|                                                           |               |  |  |  |
| Access Admin                                              |               |  |  |  |
| Administrator                                             |               |  |  |  |
| Discovery Admin                                           |               |  |  |  |
| External Database User                                    |               |  |  |  |
| Intrusion Admin                                           |               |  |  |  |
| Maintenance User                                          |               |  |  |  |
| Network Admin                                             | User          |  |  |  |
| Security Analyst                                          |               |  |  |  |
| Security Analyst (Read Only)                              | Analyst       |  |  |  |
| Security Approver                                         |               |  |  |  |
| Threat Intelligence Director (TID) User                   |               |  |  |  |

完成后,您应能登录到其指定角色。

# 验证

步骤1.从浏览器导航至FMC URL:https://<FMC URL>。单击Single Sign-On,如此图所示。

| ılıılı<br>cısco          |  |
|--------------------------|--|
| Firepower<br>Management  |  |
| Center                   |  |
| Username<br>Password     |  |
| Single Sign-On<br>Log In |  |

您被重定向到Microsoft登录页面,成功登录将返回FMC默认页面。

步骤2.在FMC上,导航至**System > Users**,查看已添加到数据库的SSO用户。

| test1@shbharticisco.onmicrosoft.com    | Security Analyst | External (SSO) |
|----------------------------------------|------------------|----------------|
| test2guy@shbharticisco.onmicrosoft.com | Administrator    | External (SSO) |
|                                        |                  |                |

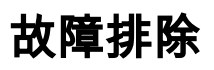

验证SAML身份验证,这是您为成功授权而实现的工作流程(此映像属于实验环境):

### 浏览器SAML日志

| GET  | https://10.106.46.191/sso/saml/login                                                                                                    |
|------|----------------------------------------------------------------------------------------------------|
| GET  | https://login.microsoftonline.com/0f03f72e-db12-496d-89b5-4ab9fc80d8aa/saml2?RelayState=7_ni-J1fNA5sEeVvoAuhcvtH6CWKjxwyGhhxJpArDjKAFMbK-wvJ2RSP&SAMLFSAML |
| GET  | https://login.live.com/Me.htm?v=3                                                                                                    |
| POST | https://login.microsoftonline.com/common/GetCredentialType?mkt=en-US                                                                                       |
| POST | https://login.microsoftonline.com/0f03f72e-db12-496d-89b5-4ab9fc80d8aa/login                                                                               |
| GET  | https://login.live.com/Me.htm?v=3                                                                                                    |
| POST | https://login.microsoftonline.com/kmsi                                                                                                    |
| POST | https://10.106.46.191/saml/acs SAML                                                                                                    |
| GET  | https://login.microsoftonline.com/favicon.ico                                                                                                    |
| GET  | https://10.106.46.191/sso/saml/login                                                                                                    |
| GET  | https://10.106.46.191/ui/login                                                                                                    |
| POST | https://10.106.46.191/auth/login                                                                                                    |

### FMC SAML日志

在/var/log/auth-daemon.log上验证FMC上的SAML日志

| root@shbhartiiftfmc1:/var/log# tail -f auth-daemon.log                                                                                                    |             |
|----------------------------------------------------------------------------------------------------|-------------|
| suth-daemon 2020/08/09 04:59:11 I! Writing Audit Log to DB.                                                                                                    |             |
| suth-daemon 2020/08/09 04:59:11 I! Parsing SAML ACS Response                                                                                                    |             |
| suth-daemon 2020/08/09 04:59:11 I! SAML ACS Response Parsed, ID: id-56574e8a5f44bdd50102743d2cc9350b75f74d8c                                                                                           |             |
| suth-daemon 2020/08/09 04:59:11 I! Authorizing Response, ID : id-56574e0a5f44bdd50102743d2cc9350b75f74d8c                                                                                              |             |
| suth-daemon 2020/08/09 04:59:11 I! No member value in Data. Using Default Role.                                                                                                    |             |
| suth-daemon 2020/08/09 04:59:11 I! Attribute Map in the token : map[http://schemas.microsoft.com/claims/authnmethodsreferences:[http://schemas.microsoft.com/ws/2008/06/identity/authenticationmethous | d/password] |
| ttp://schemas.microsoft.com/identity/cla///b5-4ab9fc80d8aa/} http://schemas.microsoft.com/identity/cla                                                                                                 |             |
| .microsoft.com/identity/claims/objectide                                                                                                    | mlsoap.org/ |
| /2005/05/identity/claims/givenname:[Test]] http://schemas.xmlsoap.org/ws/2005/05/identity/claims/name:[test1@shbharticisco.onmicrosoft.com] http://schemas.xmlsoap.org/ws/2005/05/identity/claims/si   |             |
| napped_role_uuid:[bee2eb18-e129-11df-a04a-42c66f0a3b36]]                                                                                                    |             |
|                                                                                                    |             |